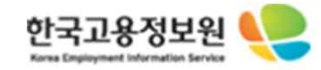

### 고령자고용지원금 홈페이지 신청서 매뉴얼

**Revision 1.0** 

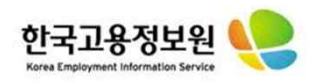

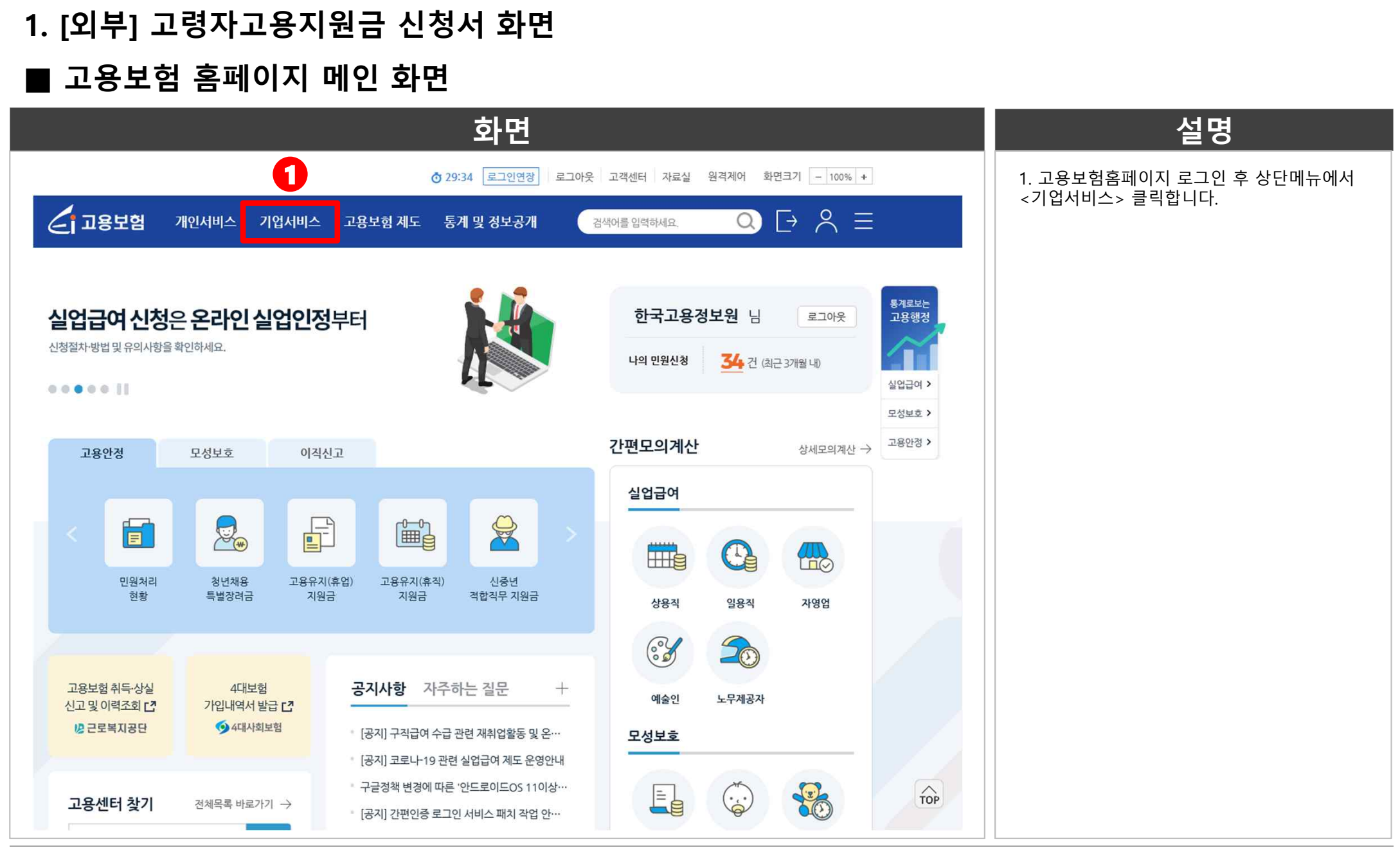

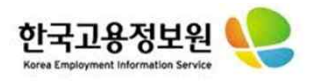

# 2. [외부] 고령자고용지원금 신청서 화면■ 기업서비스 목록

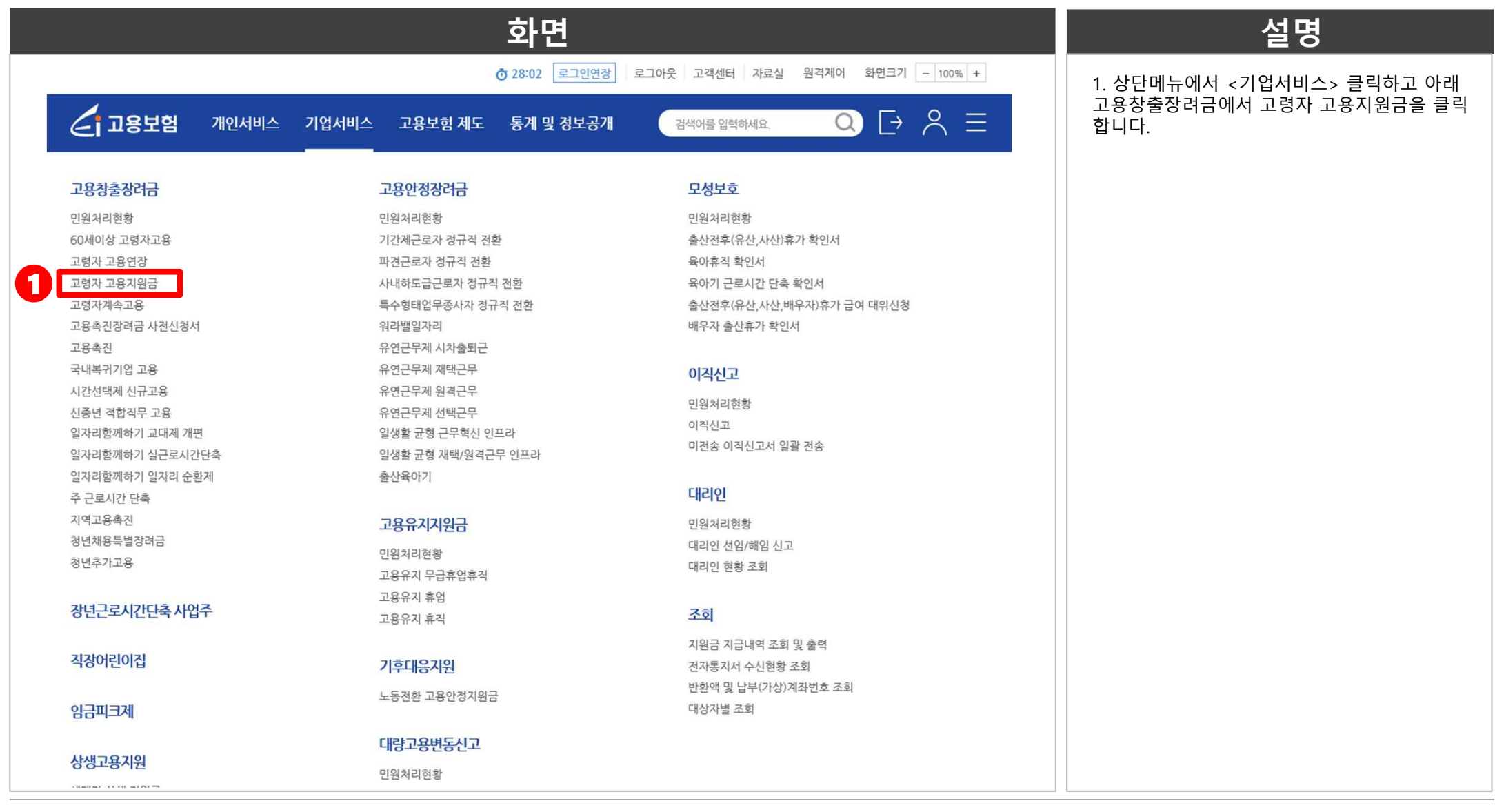

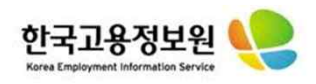

### 3. [외부] 고령자고용지원금 신청서 화면 ■ 신청 정보 입력

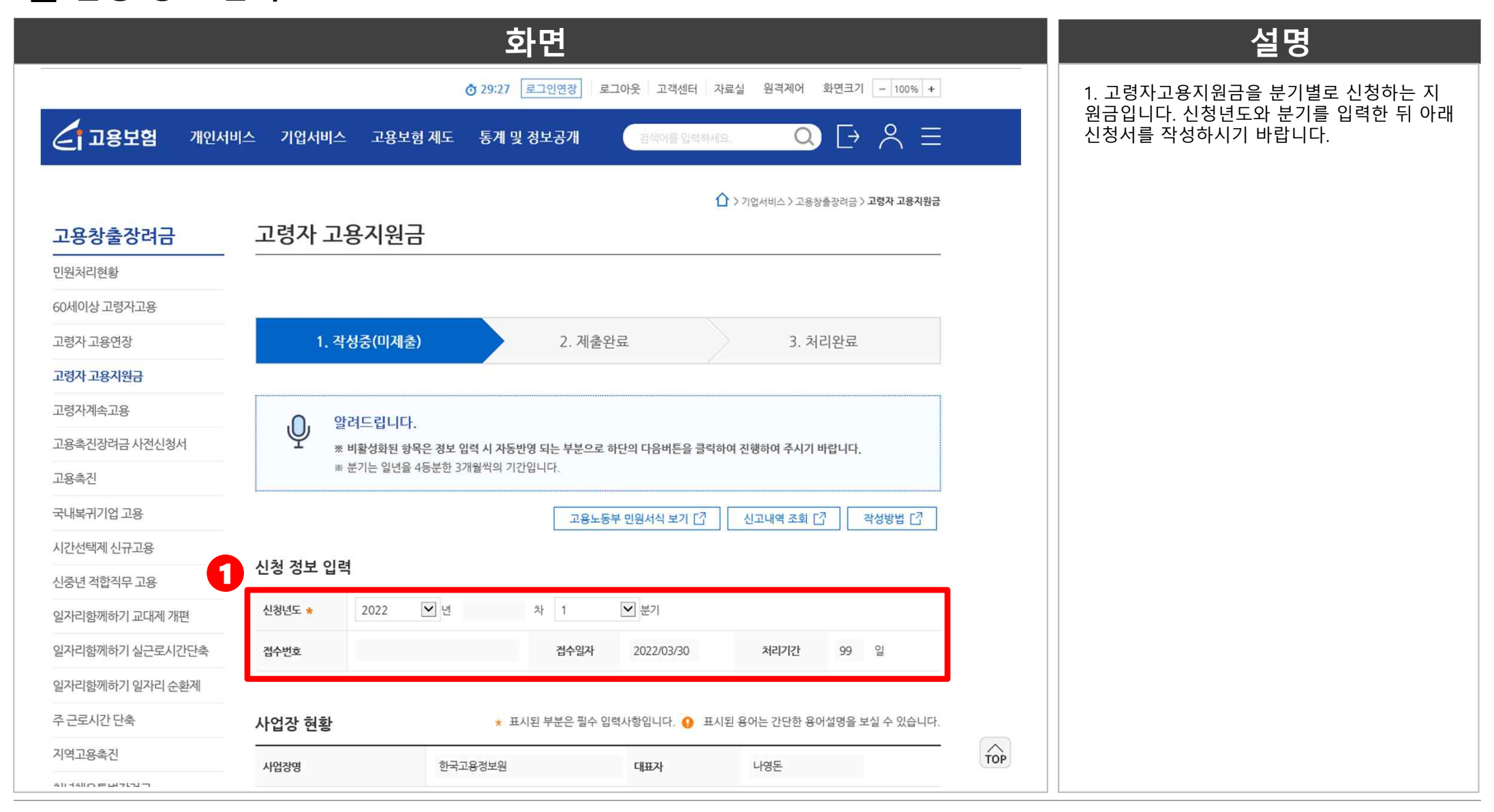

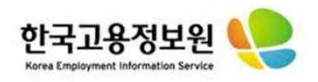

## 4. [외부] 고령자고용지원금 신청서 화면 ■ 사업장 현황 조회 및 담당자 정보 입력

| 화면                                             |                                                                                                    |                     |                                      |                                                                                                 |                       |  | 설명                                                    |  |  |  |
|------------------------------------------------|----------------------------------------------------------------------------------------------------|---------------------|--------------------------------------|-------------------------------------------------------------------------------------------------|-----------------------|--|-------------------------------------------------------|--|--|--|
| ♂ 22:15 로그인연장 로그아웃 고객센터 자료실 원격제어 화면크기 - 100% + |                                                                                                    |                     |                                      |                                                                                                 |                       |  | 1. 사업장현황입니다. 기업인증서로 로그인하시<br>면 사업장명, 사업장 주소, 사업장관리번호가 |  |  |  |
| 고용보험 개인서비.                                     | 스 기업서비스 고용보험                                                                                                    | 험 제도 통계 및 정보공개      | 검색어를 입력하서                            |                                                                                                 | $\vdash \land \equiv$ |  | 자동으로 출력됩니다.                                           |  |  |  |
| 주근로시간단축                                        | 사업장 현황         * 표시된 부분은 필수 입력사항입니다.         표시된 용어는 간단한 용어설명을 보실 수 있습니다.         필수입력값은 아래와 같습니다.           - 담당자 성명 |                     |                                      |                                                                                                 |                       |  |                                                       |  |  |  |
| 지역고용촉진                                         | 사업장명                                                                                                    | 한국고용정보원             | 대표자                                  | 나영돈                                                                                             |                       |  | - 전화번호<br>- 전자우편                                      |  |  |  |
| 청년채용특별장려금                                      | 사업장주소                                                                                                    | 충북 음성군 맹동면 태정로 6    |                                      |                                                                                                 |                       |  | - 핸드폰번호                                               |  |  |  |
| 정난주기1고용경너금                                     | 사업장 관리번호                                                                                                    | 107-82-11255-0      |                                      |                                                                                                 |                       |  | 0 L'HEIT                                              |  |  |  |
|                                                | 담당자성명 *                                                                                                    |                     | 전화번호 *                               | -                                                                                               | -                     |  |                                                       |  |  |  |
|                                                | 전자우편 <mark>*</mark><br>(이메일)                                                                                          |                     | 핸드폰번호★                               |                                                                                                 | -                     |  |                                                       |  |  |  |
|                                                | ※ 중견기업 여부 ★                                                                                                    | 이해당 이비해당            | *「중견기업 성장촉감<br>으로 한국중견기업업<br>인서」로 확인 | * 『중견기업 성장촉진 및 경쟁력 강화에 관한 특별법』계2조에 따른기업<br>으로 한국중견기업연합회(www.mme.or.kr)에서 발급한 『중견기업 확<br>인서』로 확인 |                       |  |                                                       |  |  |  |
|                                                | 만 60세 이상이고 고용기간이 1년 초과한 근로자 명부                                                                                        |                     |                                      |                                                                                                 |                       |  |                                                       |  |  |  |
|                                                | 등록방법 선택 대상자 등                                                                                                    | 록 [2] 대상자 엑셀 등록 [2] |                                      |                                                                                                 |                       |  |                                                       |  |  |  |
|                                                | 연번 성명 주                                                                                                    | 민번호 입사일 토           | l직일<br>01 월                          | 구분<br>02 월 03 월                                                                                 | 비고                    |  |                                                       |  |  |  |
|                                                | 정보가 존재하지 않습니다.                                                                                                    |                     |                                      |                                                                                                 |                       |  |                                                       |  |  |  |
| 대상자 삭제 대상자 전체 삭제 엑셀 저장 达 행추가 대상자 저장            |                                                                                                    |                     |                                      |                                                                                                 |                       |  |                                                       |  |  |  |

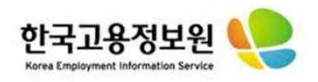

#### 5. [외부] 고령자고용지원금 신청서 화면

#### ■ 고령자고용지원금 해당 피보험자 등록 및 근로자 고용현황 조회

|                                                              | 설명                            |                                                                                   |                    |                                                                                                    |
|--------------------------------------------------------------|-------------------------------|-----------------------------------------------------------------------------------|--------------------|----------------------------------------------------------------------------------------------------|
| ♂ 2<br>▲ 고용보험 개인서비스 기업서비스 고용보험 제도 통                          |                               | 1. 만 60세 이상이고 고용기간이 1년 초과한 근<br>로자 명부를 입력할 수 있습니다.                                |                    |                                                                                                    |
| 만 60세 이상이고 고용기간이 1년 =         동록방법 선택       대상자 등록 [7]       |                               | - 내상사등록 : 피보염사 등록 가능한 팝업이<br>니다.<br>- 대상자 엑셀 등록 : 엑셀로 대상자를 선택하<br>등록합니다.          |                    |                                                                                                    |
| 연번 성명 주민번호                                                   | 입사일 퇴직일<br>01 월 (             | 구분 비고<br>12 월 03 월                                                                |                    | - 기등독자 등록 : 선외자 시급받은 신성서가 있<br>을 경우 기등록자 등록을 할 수 있습니다.<br>- 수기작성 : 아래 대상자 목록에 행이 추가되어<br>수기로 입력할 수 있습니다.                                                                                    |
|                                                              |                               | <ol> <li>2. 근로자 고용현황을 확인할 수 있습니다.</li> <li>3. 지원금을 최초로 신청한 분기 이전 3년간 미</li> </ol> |                    |                                                                                                    |
| 2 근로자 고용현황                                                   |                               | 월 말 현재 월평균 반 60세 이상이고 고용기간<br>1년 초과한 고령자수가 자동으로 산정됩니다.                            |                    |                                                                                                    |
| ③ 지원금을 최초로 신청한 분기 이전 3년간 매월 말 :         고령자수 (소수점 둘째자리에서 버림) | 현재 월평균 만60세 이상이 고 고용기간 1년 초과한 | 5.9 명                                                                             |                    | ※ 사업상별 기준 고령사수 산성기간<br>① 고용보험성립일 1년 미만 사업장 : 비대상<br>사업장                                                                                                    |
| 월별                                                           | 피보험자수 \star                   | 고령자수<br>* (고용기간 1년 이상)                                                            |                    | <ul> <li>② 고용보험성립일 1년 이상 2년 미만 사업상<br/>최초신청분기직전일자 12개월~최초신청분기<br/>직전일(만60세이상 고령자)</li> <li>③ 고용보험성립일 2년 이상 4년 미만 : 1년 초<br/>과하는 날이 속한 달을 기준으로 하여 최초로<br/>지원금을 신청한 분기 바로 전날까지에 대한</li> </ul> |
| (ⓐ)( 01 )월                                                   | 504 g                         | 0명                                                                                |                    |                                                                                                    |
| ⓒ( 02 )월<br>ⓒ( 03 )월                                         | 503 명                         | 0 명                                                                               | 기간<br>④ 최초신청분기 전날· | 기간<br>④ 최초신청분기 전날부터 과거 3년 기간                                                                                                    |
| 월평균 < ((ⓐ+(ⓑ)+ⓒ) ÷ 3, 소수점 둘째자리<br>에서 버림>                     | 503.6 명②                      | 0 명③                                                                              | ТОР                |                                                                                                    |

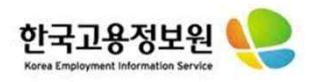

## 6. [외부] 고령자고용지원금 신청서 화면 ■ 고령자 대상자 등록 팝업

|                |                        |                    |            | 화면  |                      |                 |                 |        | 설명                                                          |
|----------------|------------------------|--------------------|------------|-----|----------------------|-----------------|-----------------|--------|-------------------------------------------------------------|
| ] 피보험자등록       | - Chrome               |                    |            |     | - Auto-State Andread |                 | - 0             | ×      | 1. 만 60세 이상이고 고용기간이 1년 초과한                                  |
| 🗎 ei.go.kr/ei/ | /eih/ee/sele<br>미보러자 드 | ct60OverQuarterInf | oPopup.do  |     |                      |                 | ~               | Q<br>• | 로자 명부를 조회하여 등록할 수 있습니다.                                     |
| 피보험자 등         | <u>इ</u> द             |                    |            |     |                      |                 | ^               |        | 2. 인별로 구분을 확인할 수 있습니다.<br>- 1년 초과자 : 해당 사업장 1년 이상 근로한<br>직원 |
| 71.18          | 조회기준                   | 2022 년도            | 1 분기       |     |                      |                 | 2111 210        |        | - 신규 재용 : 신영문기에 입자일이 있는 식                                   |
| 검색             | 고용기건                   | 안 1년 초과(또는 신규처     | 18) 여부 🔽   |     |                      | 10 🗸            | 48              |        | │ 3. <적용>버튼을 클릭하면 대상자 입력이 됩<br>│ 다                          |
| 총: 5 명         |                        |                    |            |     | 2                    |                 |                 |        |                                                             |
| 연번 🗌           | 성명                     | 주민번호               | 입사일        | 퇴직일 | 01 8                 | 구분              | 02.91           |        |                                                             |
| 1              |                        |                    | 2019/01/01 |     | 01월<br>1년초과자 ~       | 02 월<br>1년초과자 🗸 | 03 월<br>1년초과자 🗸 |        |                                                             |
| 2              |                        |                    | 2019/01/01 |     | 1년초과자 🗸              | 1년초과자 🗸         | 1년초과자 🖌         |        |                                                             |
| з 🗌            |                        |                    | 2019/01/01 |     | 1년초과자 🗸              | 1년초과자 🗸         | 1년초과자 🗸         |        |                                                             |
| 4              |                        |                    | 2019/02/18 |     | 1년초과자 🖌              | 1년초과자 🗸         | 1년초과자 🖌         |        |                                                             |
| 5              |                        |                    | 2006/12/20 |     | 1년초과자 🗸              | 1년초과자 🗸         | 1년초과자 🗸         |        |                                                             |
|                |                        |                    | « <        | 1   | > >>                 | e               | 적용              |        |                                                             |

설명

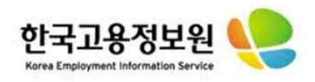

# 7. [외부] 고령자고용지원금 신청서 화면■ 신청내용 확인 및 은행계좌정보 입력

|      | 화면                                                                                          |                            |  |  |  |  |
|------|---------------------------------------------------------------------------------------------|----------------------------|--|--|--|--|
|      | ⑦ 26:51 로그인연장 로그아웃 고객센터 자료실 원격체어                                                            | 화면크기 - 100% +              |  |  |  |  |
| 고용보험 | 개인서비스 기업서비스 고용보험 제도 통계 및 정보공개 광색아들입력하세요. 📿                                                  | $\vdash$ $\wedge$ $\equiv$ |  |  |  |  |
|      | 1 신청내용                                                                                      |                            |  |  |  |  |
|      | 2 ④ 중기한고령자수(③-①,소수점 첫째자리에서 올림)                                                              | 0 명                        |  |  |  |  |
|      | 3 ⑤ 지원한도 (② X 0.3의 값과 30명 중 더 작은 수를 기재, 소수점 첫째자리에서 올림)                                      | 30 영                       |  |  |  |  |
|      | ④ 지원대상고정자수(④ ≤ ⑤면 ④, ④) ⑤이면 ⑤)                                                              | 0 명                        |  |  |  |  |
|      | 5 ⑦ 신청금액(=⑥×30만원)                                                                           | 0 원                        |  |  |  |  |
|      | 은행명 * 등록계좌보기 [2]                                                                            |                            |  |  |  |  |
|      | 이 게좌번호 *         예금주 *                                                                      |                            |  |  |  |  |
|      | 『고용보험법 시행령』 제28조의5 및 『고령자 고용안정지원금 지급 규정,제12조에 따라 위와 같이 '고령자 그                               | 고용지원금'을 신청합니다.             |  |  |  |  |
|      | 신정일 :                                                                                       | 2022 년 03 월 31 일           |  |  |  |  |
|      | 신청인 :                                                                                       | (서명 또는 인)                  |  |  |  |  |
|      | 중부지방고용노동청 안산지청장 귀하<br>• 파일용량은 5MB 이하로 첨부해 주시길 바라며, 다수의 파일은 압촉후 업로드를 권장 합니다.<br>• 등록 가능 파일 : |                            |  |  |  |  |
|      | · 지속적으로 첨부파일 등록 실패 시 억스플로러 외 타브라우저 (크롬, 엣지 등)를 사용하시기 바랍니다.                                  | TOP                        |  |  |  |  |

| 설명                                                                                                    |
|----------------------------------------------------------------------------------------------------|
| 1. 피보험자 등록을 통해 근로자 고용현황이 자<br>동으로 입력되며, 이에 따라 신청내용 또한 증<br>가한 고령자수를 계산한 뒤, 인별 30만원 신청<br>금액이 자동으로 표기됩니다. |
| 2. 증가한 고령자수는 기준고령자수에서 신청<br>분기 월평균 고령자수를 뺀 수입니다.                                                         |
| 3. 신청분기 월평균 피보험자수에서 0.3을 곲한<br>값과 30명 중 더 작은 수를 기재합니다.                                                   |
| 4. 지원대상 고령자수를 표기합니다.                                                                                     |
| 5. 신청금액은 지원대상 고령자수 X 30만원 입<br>니다.                                                                       |
| 6. 해당 사업장의 은행계좌정보를 입력합니다.                                                                                |
|                                                                                                    |
|                                                                                                    |
|                                                                                                    |
|                                                                                                    |

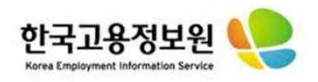

## 8. [외부] 고령자고용지원금 신청서 화면 ■ 첨부파일 입력 및 제출/수정/삭제 등

| 화면                                                                                                    | 설명                                                               |
|----------------------------------------------------------------------------------------------------|------------------------------------------------------------------|
| ⑦ 29:46 로그인연장 로그아웃 고객센터 자료실 원격제어 화면크기 - 100%                                                                                                    | <ul> <li>* 1. 고령자고용지원금 신청시 필요한 증빙서류</li> <li>를 첨부합니다.</li> </ul> |
| 고용보험 개인서비스 기업서비스 고용보험 제도 통계 및 정보공개 검색어를 입력하세요.                                                                                                    | 2. 제출버튼을 클릭하면 센터로 신청서를 제출<br>하게 된니다                              |
| 1. 지원금 신청 분기에 대한 만 60세 이상 근로자 명부 및 월별 임금대장       +                                                                                                    | - 3. 수정버튼을 클릭하면 해당 신청서 내용이 저 자되니다                                |
| 2. 지원금 신청 분기 중 신규 채용한 만 60세 이상 근로자에 대한 근로계약서 사본     +                                                                                                    | - 4. 삭제버튼을 클릭하면 해당 신청서가 삭제됩니다                                    |
| · · · · · · · · · · · · · · · · · · ·                                                                                                    | 5. 민원신청내역버튼을 클릭하면 민원처리현황<br>으로 이동한니다                             |
| 파일명을 입력하세요 × 삭제 찾아보기                                                                                                    |                                                                  |
| <ul> <li>알려드립니다.</li> <li>구비서류 제출은 온라인 또는 팩스/우편/센터방문으로 병행 선택하여 제출하실 수 있습니다.</li> <li>구비서류는 빠짐없이 제출하셔야 검수가 완료되어집니다.</li> <li>2차 신청부터 제출이 필요없는 서류는 제출하지 않으셔도 됩니다.</li> <li>신청서가 정상적으로 검수 된 이후 관할 고용센터에서 대상여부를 확인하여 신청하신 내용을 보류하거나 부지급처리 할 수 있습니다.</li> <li>※ 부정수급 경고 : 신고서 및 신청서, 각종 증명서를 허위작성할 경우 지원금 전액 환수 및 2배 이상 추가<br/>징수와 아울러 형사처벌 될 수 있음을 유의하시기 바랍니다.</li> </ul> |                                                                  |
| 전장후하단의 제출 버튼을 누르셔야 신고가 완료 됩니다.         2       3       4       5                                                                                                    |                                                                  |
| 초기화 제출 수정 삭제 민원신청내                                                                                                    |                                                                  |